# Duplicar Sequência de Risco (CCTCP140A)

Esta documentação é válida para todas as versões do Consistem ERP.

# **Pré-Requisitos**

Não há.

### Acesso

Módulo: Industrial - PPCP Confecção

Grupo: Engenharia de Produtos da Confecção

Cadastro de Engenharia (CCTCP020)

Botão Complementos

## Visão Geral

O objetivo deste programa é duplicar a linha selecionada no grid do programa Riscos/Tecidos (CCTCP140) informar a sequência e o componente que será gravado na linha duplicada.

| Campo                    | Descrição (os campos assinalados com '*' são de preenchimento obrigatório)                                                                     |
|--------------------------|----------------------------------------------------------------------------------------------------|
| Risco (Origem)*          | Informar o código do risco a ser duplicado.                                                                                                    |
| Componente<br>(Destino)* | Informar o código do componente destino da duplicação informada.                                                                               |
|                          | Botão F7<br>Apresenta tela para seleção dos itens filhos do componente informado no programa Cadastro de Engenharia (CCTCP020).                |
|                          | Botão F8<br>Apresenta o programa Cadastro de Item (CCCGI015).                                                                                  |
|                          | Importante<br>Após informado o código do componente de destino da duplicação é apresentada tela para seleção do sortimento a ser<br>duplicado. |
|                          |                                                                                                    |
| Botão                    | Descrição                                                                                                    |
| Salvar / Cancelar        | Salva ou cancela as informações.                                                                                                    |

#### Atenção

As descrições das principais funcionalidades do sistema estão disponíveis na documentação do Consistem ERP Componentes. A utilização incorreta deste programa pode ocasionar problemas no funcionamento do sistema e nas integrações entre módulos.

Exportar PDF

Esse conteúdo foi útil?